# **Confirm a Single Deposit**

To confirm a single deposit, complete the following steps:

1. From the **Deposit Processing** tab, select **View Deposits**. The *View Deposits* page displays.

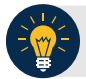

## **Application Tip**

To locate deposits, you can also select Search Deposits.

- 2. From the Select Display drop-down menu, select My Deposits in Process.
- Select the Voucher Number for the deposit details you want to process, as shown in Figure 1. The View Submitted Deposit page displays.

| ,,            | 11100000        | 101               |                 |                 |          |                  |         |  |
|---------------|-----------------|-------------------|-----------------|-----------------|----------|------------------|---------|--|
| Select the vo | ucher number of | the deposit yo    | u would like to | continue pro    | cessing. |                  |         |  |
| oday's Date   | 11/04/2014      |                   |                 |                 |          |                  |         |  |
| < 1-10 > >>   | of 13 Records   |                   |                 |                 |          |                  |         |  |
| Voucher       | Status          | Date<br>Submitted | Voucher<br>Date | OTC<br>Endpoint | ALC      | Deposit<br>Total | Confirm |  |
| 623077        | SUBMITTED       | 05/21/2012        | 05/21/2012      | 37922           | 70050379 | 12,500.00        |         |  |
| 620949        | SUBMITTED       | 03/09/2012        | 03/09/2012      | 37922           | 70050379 | 50.25            |         |  |
| 620928        | SUBMITTED       | 03/09/2012        | 03/09/2012      | 37922           | 70050379 | 450.25           |         |  |
| 620482        | SUBMITTED       | 02/16/2012        | 02/16/2012      | 37928           | 70050379 | 800.00           |         |  |
| 620481        | SUBMITTED       | 02/16/2012        | 02/16/2012      | 37926           | 70050379 | 800.00           |         |  |
| 620480        | SUBMITTED       | 02/16/2012        | 02/16/2012      | 37925           | 70050379 | 800.00           |         |  |
| 620478        | SUBMITTED       | 02/16/2012        | 02/16/2012      | 37923           | 70050379 | 800.00           |         |  |
| 620477        | SUBMITTED       | 02/16/2012        | 02/16/2012      | 37922           | 70050379 | 700.00           |         |  |
| 620288        | SUBMITTED       | 02/13/2012        | 02/13/2012      | 37928           | 70050379 | 100.00           |         |  |
| 247929        | SUBMITTED       | 08/04/2011        | 08/04/2011      | 37928           | 70050379 | 3,175.00         |         |  |
|               |                 |                   |                 |                 |          |                  |         |  |

Figure 1: View Deposits

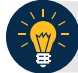

# Application Tip

Depending on your user role, the **My Deposits in Process** page displays your current deposits. If you only have the **Viewer** role, the **My Deposits in Process** does not display any deposits.

4. Select **Confirm**. The Step 1 of 2: Define Information for Deposit Confirmation page displays.

5. Enter the deposit information and select **Next**, as shown in Figure 2. The Step 2 of 2: *Review Information for Deposit Confirmation* page displays.

| Confirm Deposit                  |                                      |                                                                                                    |                             |                  |                          |  |
|----------------------------------|--------------------------------------|----------------------------------------------------------------------------------------------------|-----------------------------|------------------|--------------------------|--|
| Step 1 of 2: Define Information  | for Deposit Confirmation             |                                                                                                    |                             |                  |                          |  |
| Enter the information to confirm | the deposit.                         |                                                                                                    |                             |                  |                          |  |
| * Denotes required fields.       |                                      |                                                                                                    |                             |                  |                          |  |
| ** Required if the Date of Dep   | osit is not the same as the Voucher  | Date                                                                                                    |                             |                  |                          |  |
|                                  |                                      |                                                                                                    |                             |                  |                          |  |
| Deposit Information              |                                      |                                                                                                    |                             |                  |                          |  |
| Voucher Type:                    | US Currency                          |                                                                                                    |                             | _                |                          |  |
| Voucher #:                       | Confirm Deposit                      |                                                                                                    |                             |                  |                          |  |
| Voucher Date:                    | Step 1 of 2: Define Information for  | Deposit Confirmation                                                                                                    |                             |                  |                          |  |
| Deposit Total:                   | Enter the information to confirm the | deposit.                                                                                                    |                             |                  |                          |  |
| RTN:                             | ** Required if the Date of Deposit   | is not the same as the Vo                                                                                                    | sucher Date                 |                  |                          |  |
| DDA:                             |                                      |                                                                                                    |                             |                  |                          |  |
|                                  | Deposit Information                  |                                                                                                    |                             | 1                |                          |  |
|                                  | Voucher Type:                        | Foreig                                                                                                    | n Currency Cash             |                  |                          |  |
| CAN:*                            | Voucher #:                           | 96812                                                                                                    | 10                          |                  |                          |  |
| Select                           | Voucher Date:                        | 07/30                                                                                                    | /2014                       |                  |                          |  |
| Data of Description              | Deposit Total (USE):                 | 82.93                                                                                                    |                             |                  |                          |  |
| Date of Deposit.                 | RTN:                                 | Confirm Deposit                                                                                                    |                             |                  | 1 2 3                    |  |
|                                  | DDA:                                 | Step 1 of 2: Define Informati                                                                                                    | on for Deposit Confirmation |                  |                          |  |
| Comments: **                     |                                      | Enter de introntotio to conferm de dopoit.<br>- "Denotars negativa de l'Aboutis en un de la confermita de la confermitación de la confermitación de la conferm |                             |                  |                          |  |
|                                  |                                      |                                                                                                    |                             |                  |                          |  |
|                                  |                                      | Deposit Information                                                                                                    |                             |                  |                          |  |
|                                  | Foreign Currency Information         | Voucher Type:                                                                                                    | Foreign Curren              | cy Check         |                          |  |
|                                  | Toreign currency monnation           | Voucher #:                                                                                                    | 632443                      |                  |                          |  |
|                                  | Voucher Type:                        | Voucher Date:                                                                                                    | 01/09/2015                  |                  |                          |  |
|                                  | Currency Code:                       | Deposit Total (USE):                                                                                                    | 68.00                       |                  |                          |  |
|                                  |                                      | RTN:                                                                                                    | 111000012                   |                  |                          |  |
|                                  | Foreign Currency Amount:             | 00A:                                                                                                    | 3752216107                  |                  |                          |  |
|                                  | Client ID:                           |                                                                                                    |                             |                  |                          |  |
|                                  | Branch ID:                           | Foreign Currency Informat                                                                                                    | ion                         |                  |                          |  |
|                                  | Transaction ID:                      | Voucher Type:                                                                                                    | Foreign Curren              | cy Check         |                          |  |
|                                  |                                      | Currency Code:                                                                                                    | FRENCH FRANC                |                  |                          |  |
|                                  | Exchange Rate:                       | Foreign Currency Amount:                                                                                                    | 400.00                      |                  |                          |  |
|                                  |                                      | Quote ID:                                                                                                    | te-1-1-20948:               | 1002-2:sm-1:3975 |                          |  |
|                                  |                                      | Client Order ID:                                                                                                    | 500801127                   |                  |                          |  |
|                                  | CAN:*                                | Execution ID:                                                                                                    | te-3-21-1509                | 99807            |                          |  |
|                                  | Select                               | ciciarge rate:                                                                                                    | 0.1700                      |                  |                          |  |
|                                  | Date of Deposit."                    | CAN:*                                                                                                    |                             |                  |                          |  |
|                                  |                                      | 001036 V                                                                                                    |                             |                  |                          |  |
|                                  |                                      | Date of Deposit.*                                                                                                    |                             |                  |                          |  |
|                                  | Comments: **                         | Comments: **                                                                                                    |                             |                  |                          |  |
|                                  |                                      | Foreign Currency Deposit                                                                                                    | ^                           |                  |                          |  |
|                                  |                                      | -                                                                                                    |                             |                  |                          |  |
|                                  |                                      |                                                                                                    |                             |                  |                          |  |
|                                  |                                      |                                                                                                    | ~                           |                  |                          |  |
|                                  |                                      | ·                                                                                                    |                             |                  |                          |  |
|                                  |                                      |                                                                                                    |                             |                  |                          |  |
|                                  |                                      |                                                                                                    |                             |                  | « Previous Cancel Next » |  |

Figure 2: Step 1 of 2: Define Information for Deposit Confirmation

**US Currency Deposits** (both cash and check)

- Select the CAN/ACCT Key (CA\$HLINK II Account Number/Account Key)
- Enter the Date of Deposit
- Enter **Comments**, *if applicable and/or required*
- Enter the CCWU (Cost Center Work Unit Number)
- Enter the **1 Day Deferred**
- Enter the **2 Day Deferred**

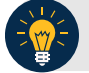

### **Application Tips**

- When confirming a deposit ticket, ensure you confirm the deposit on the date received. Due to transit times, Fiscal Service is aware that deposits may not be confirmed on the **Voucher Date** entered by the Agency. Fiscal Service can adjust the value of funds, if needed, to account for these discrepancies.
- The **CCWU**, **1 Day Deferred**, and **2 Day Deferred** are for Federal Reserve Bank (FRB) deposits only.

#### Foreign Currency Cash

- Select the CAN/ACCT Key
- Enter the Date of Deposit
- Enter **Comments**, *if applicable and/or required*

#### Foreign Check Items

- Enter the Exchange Rate under Foreign Currency Information
- Select the CAN/ACCT Key)
- Select the **Date of Deposit**
- Enter the Deposit Total (USE) (US Dollar Equivalent)
- Enter **Comments**, *if applicable and/or required*

### **Application Tips**

- The Date of Deposit cannot be less than the FRB CA\$HLINK process date. If the Date of Deposit is different from the Voucher Date, enter an explanation for the difference in the Comments box.
- When confirming a deposit ticket, ensure you confirm the deposit on the date received. Due to transit times, Fiscal Service is aware that deposits may not be confirmed on the **Voucher Date** entered by the Agency. Fiscal Service can adjust the value of funds, if needed, to account for these discrepancies.
- The **Date of Deposit** must not be more than **5 business days** in the future to avoid a lengthy processing time and minimize the creation of offset and replacement vouchers. You will get an error message if the **Date of Deposit** exceeds 5 business days from the **Voucher Date**.
- **CashLink** account is required for commercial financial institution deposits.
- 6. Verify the information is correct and select **Submit**. Select **Edit** to modify the data entered. A *Confirmation* page displays stating that the deposit has been confirmed.

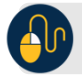

## **Additional Buttons**

- Select Adjust to adjust a deposit.
- Select **Cancel** to return to the OTCnet Home Page. No data is saved.
- Select **Confirm** to confirm a deposit.
- Select Edit to return to the previous page.
- Select View Voucher Event Log to view the history of the deposit voucher.
- Select **Next** to advance to the next page.
- Select **Previous** to return to the previous page.
- Select **Return Home** to return to the OTCnet Home Page.
- Select **Reject** to reject a deposit.